LSE Estates Division

# Space Information User Guide

How to access space information and floor plans on Planon

For more information, contact the Estates Systems Admin team: **Chris Anderson** (Systems Manager), <u>c.anderson2@lse.ac.uk</u>, ext. 7912

# **Space Information User Guide**

This user guide is aimed at helping Planon users to access the features of Space Information for typical enquiries, such as printing floor plans and tables.

To open the table of contents for navigating through this guide click the **View** tab above and tick Navigation Pane:

|                 |                        | 5.         |             | space information and noor Hans, dock - Microsoft Word |                  |        |                                     |               |         |       |                                                                           |                     |        |
|-----------------|------------------------|------------|-------------|--------------------------------------------------------|------------------|--------|-------------------------------------|---------------|---------|-------|---------------------------------------------------------------------------|---------------------|--------|
| File            | Home                   | Insert     | Page Layout | References                                             | Mailings         | Review | View                                | EndNot        | e X7    |       |                                                                           |                     |        |
| Print<br>Layout | Full Screen<br>Reading | Web Outlin | e Draft     | Ruler<br>Gridlines<br>Nargation Pane                   | <b>Q</b><br>Zoom | 100%   | One Page<br>Two Pages<br>Page Width | New<br>Window | Arrange | Split | View Side by Side<br>폐‡ Synchronous Scrolling<br>현국 Reset Window Position | Switch<br>Windows * | Macros |
|                 | Docum                  | ent Views  |             | Show                                                   |                  | Zoom   |                                     |               |         |       | Window                                                                    |                     | Macros |

# Java client and Web client

There is a planon java client that runs on the desktop and a planon web client that runs in a browser such as Internet Explorer / Chrome/ Firefox. The screenshots are taken from the java client. All users are moving to the Web client. The screens are slightly different. Options may appear in a different place but all the instructions are the same unless otherwise stated.

# Finding space information

On the left hand side menu **Launch centre**, information about spaces in the properties around campus can be found under the group **01 Spaces**. Click on **01 Spaces and Floor Plans** to find space information.

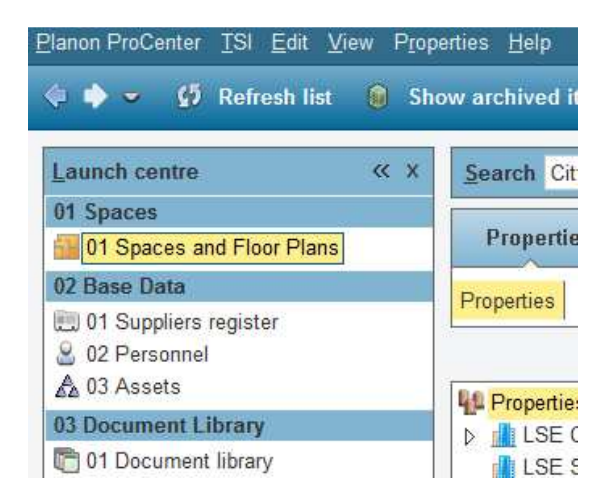

Figure 1 - Selecting 01 Spaces and Floor Plans in Launch Centre

If looking for information in one specific LSE property, select it under the arrow tab **Properties**. The next arrow tab, **Components**, shows the floors available in the building(s) selected. If looking to see building as a whole, click on **Spaces** arrow tab.

| Properties Componer               | nts     | Spaces                 | $\rangle$  | Space details           | $\rangle$ |  |  |
|-----------------------------------|---------|------------------------|------------|-------------------------|-----------|--|--|
| Properties                        |         |                        |            |                         |           |  |  |
| Properties (47)                   | General | Characteristics        | Audit info |                         |           |  |  |
| LSE Campus, London                | Gener   | al                     |            |                         |           |  |  |
| 📠 1 Portsmouth Street, London     | Prop    | erty code *            | 32L        | 32L                     |           |  |  |
| 💼 20 Kingsway, London             | Prop    | erty name *            | 32 Li      | 32 Lincoln's Inn Fields |           |  |  |
| 32 Lincoln's Inn Fields, London   | Pare    | nt level               | HOU        | I SE Campus             | (D)==     |  |  |
| 14 Lincoln's Inn Fields, London   | Para    | nt lovel for bonchma   | rke        | , LOL Oumpus            |           |  |  |
| 1 50 Lincoln's Inn Fields, London | Tale    | increven for Derichman | D. J.      |                         | 120 100   |  |  |
| 5 Lincoins inn Fleids, London     | Type    |                        | Duild      | Building                |           |  |  |
| 95 Aldwych, London                | Statu   | IS                     | 0          | F10, In management      | 1         |  |  |
| Aldwych House, London             |         | ±:                     |            |                         |           |  |  |
| Centre Buildings Project, London  | Bench   | marks                  |            |                         |           |  |  |
| 🛍 Clement House, London           | Cod     | e                      | Na         | ime                     |           |  |  |
| 📠 Columbia House, London          |         |                        |            |                         |           |  |  |

Figure 2 - Selecting the chosen property

#### Example 1: Locate room B.09 in 32LIF

- 1. Under Launch Centre, click 01 Spaces and Floor Plans.
- 2. Under Properties arrow tab, select 32 Lincoln's Inn Fields.
- 3. Under **Components** arrow tab, on column **Floor.Code**, select **-1**.
- 4. Under Spaces arrow tab, select room under Space number.
- 5. Planon should now show the information for the space selected on the right hand side of the screen, as illustrated below.

| <u>P</u> lanon F | ProCenter <u>T</u> SI <u>E</u> di                | t <u>V</u> iew Sp <u>a</u> ces <u>C</u> AD | D Integrator <u>H</u> elp |     |                     |             |            |                         |
|------------------|--------------------------------------------------|--------------------------------------------|---------------------------|-----|---------------------|-------------|------------|-------------------------|
| <₽ ◆             | 🗢 🚺 Refresh                                      | list 😭 Alarm(s)                            | 🐱 Reference date (        | Tod | ay) 🏴 Deactivate    | reference d | late 🎽     | CAD Integrator 🛛 📰 🤇    |
| <u>S</u> ear     | ch Department                                    | =                                          |                           |     | 🖋 🔍 Eilter No filte | 91          |            | ▼ ※ ※ ※ ▼               |
|                  | Properties                                       | Component                                  | s S                       | pac | es S                | pace detail | s >        | History                 |
| Spac             | es Floor attributes                              |                                            |                           | ſ   |                     |             |            |                         |
| 32 Li            | ncoln's Inn Fields. L                            | ondon / Basement                           |                           |     | Space inform        | nation      |            |                         |
| Pro              | Floor.Floor.Co                                   | . Space number \land                       | Name                      |     | Permit / hazard in  | formation   | Audit info | 1                       |
| Space            | es (82)                                          |                                            |                           |     | General             | Clea        | ning       | Dimensions              |
| 32L              | -1                                               | B.07                                       | Conference                |     | L                   |             | -          |                         |
| 32L              | -1                                               | B.08                                       | Plant                     |     | General             |             |            |                         |
| 32L              | -1                                               | B.09                                       | Teaching                  |     | Property *          |             | 32L.       | 32 Lincoln's Inn Fields |
| 32L              | -1                                               | B.10                                       | Teaching                  |     | Eloor *             |             | 1 B        | acomont                 |
| 32L              | -1                                               | B.11                                       | Teaching                  |     | 11001               |             | -1, D      | asement                 |
| 32L              | -1                                               | B.12                                       | Break Out Space           |     | Space number        | ×           | B.09       |                         |
| 32L              | 32L   -1   B.13   Seminar Room   Name   Teaching |                                            |                           |     |                     |             |            |                         |

Figure 3 - Selecting room B.09 in 32L

#### **SUGGESTIONS & TIPS**

- To see all campus buildings, select LSE Campus, under Properties arrow tab.
- To see all rooms in a building, select a building and then jump straight to **Spaces** arrow tab.

• To see the rooms in several buildings at one time (but not all), press and hold **Crtl** key and click on the buildings required to select them (in yellow). Then click the **Spaces** arrow tab

# **Viewing floor plans**

To view floor plans, select any room in the list under **Spaces** arrow tab and click on the **CAD Integrator** tool, found on the top toolbar. Planon will now show a simple floor plan, with the selected room highlighted.

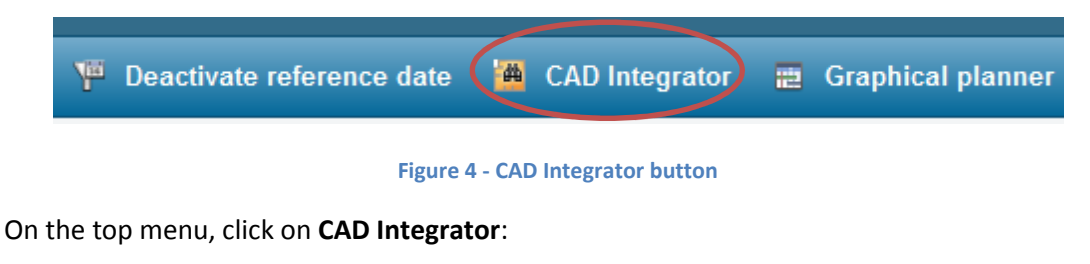

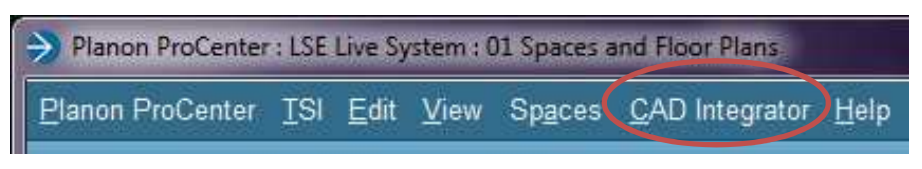

Figure 5 - Selecting CAD Integrator menu

Select the option **Highlight spaces from list**. Planon will now show all the room numbers in the floor plan.

| <u>C</u> AD Integrator           | <u>H</u> elp                                                                         |               |  |  |  |  |  |  |  |
|----------------------------------|--------------------------------------------------------------------------------------|---------------|--|--|--|--|--|--|--|
| ✓ <u>H</u> ighlight the          | ✓ <u>Highlight the selected space (on/off)</u>                                       |               |  |  |  |  |  |  |  |
| Highlight <u>s</u> pa            | Highlight <u>s</u> paces from list                                                   |               |  |  |  |  |  |  |  |
| Space <u>m</u> app               | Space <u>m</u> apping<br><u>R</u> epeat the last space mapping (Departments) Ctrl+F3 |               |  |  |  |  |  |  |  |
| Repeat the la                    |                                                                                      |               |  |  |  |  |  |  |  |
| Link space                       |                                                                                      | Ctrl+F8       |  |  |  |  |  |  |  |
| <u>U</u> nlink space             | )                                                                                    | Ctrl+Shift+F8 |  |  |  |  |  |  |  |
| Show linked                      | Show l <u>i</u> nked spaces<br>Show u <u>n</u> linked spaces                         |               |  |  |  |  |  |  |  |
| Show unlinke                     |                                                                                      |               |  |  |  |  |  |  |  |
| Rea <u>d</u> in space dimensions |                                                                                      |               |  |  |  |  |  |  |  |
| Define <u>t</u> ext p            | oint for space                                                                       |               |  |  |  |  |  |  |  |
| <u>P</u> eople per s             | pace                                                                                 |               |  |  |  |  |  |  |  |
| <u>A</u> sset per sp             | ace                                                                                  |               |  |  |  |  |  |  |  |
| R <u>e</u> set drawin            | Ig                                                                                   | Ctrl+Shift+F5 |  |  |  |  |  |  |  |
| Delete all ref                   | erences t <u>o</u> Planon data                                                       |               |  |  |  |  |  |  |  |
| La <u>y</u> ers                  |                                                                                      | •             |  |  |  |  |  |  |  |
| Show constr                      | uctional drawing                                                                     |               |  |  |  |  |  |  |  |
| Show CAD Ir                      | ntegrator in separate pane                                                           |               |  |  |  |  |  |  |  |
| Sa <u>v</u> e as                 |                                                                                      | Ctrl+S        |  |  |  |  |  |  |  |
| Print                            |                                                                                      |               |  |  |  |  |  |  |  |
| CAD Integrat                     | or settings                                                                          |               |  |  |  |  |  |  |  |

Figure 6 - CAD Integrator menu

To turn on constructional features, such as staircases and doors, tick **Show constructional drawing** in the **CAD Integrator menu**. This feature will now be enabled for future use.

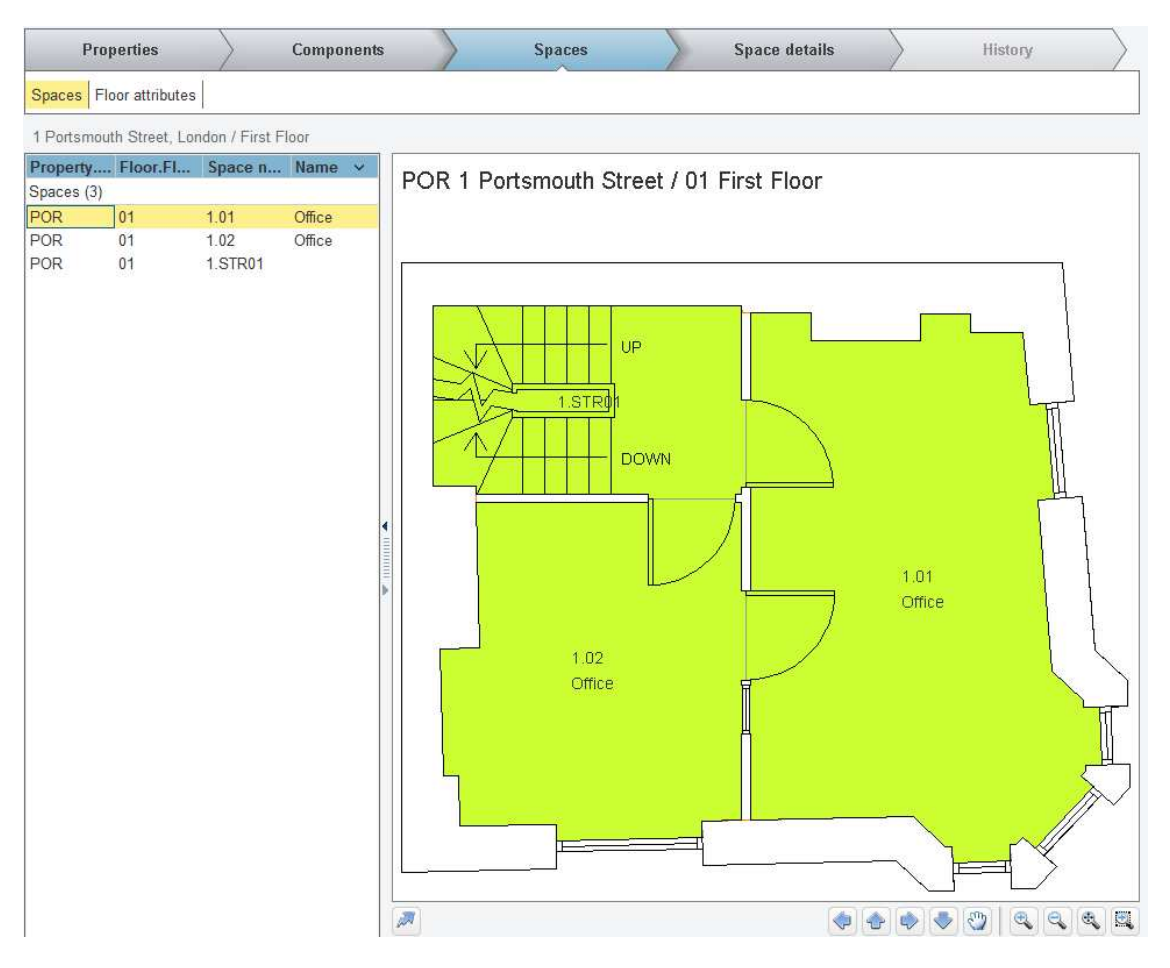

Figure 7 - Floor plan with highlighted spaces and constructional elements

To zoom in and out, use the **CAD Integrator toolbar** at the bottom right of the screen.

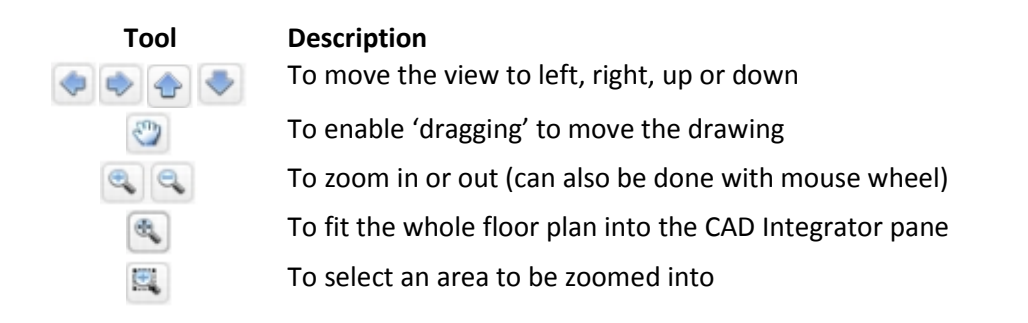

To turn off the **CAD Integrator** tool, click the button on the top toolbar and the screen will revert back to space information only.

### **SUGGESTIONS & TIPS**

- To see the room number and name, hover the mouse over the space.
- To change colour of the selection, select CAD Integrator settings in the CAD Integrator menu and change Highlighting colour (click on the list button of far right to access colour options).

|                   |                                      | 1                                   |
|-------------------|--------------------------------------|-------------------------------------|
| Yes               | No                                   |                                     |
|                   |                                      | 1                                   |
|                   |                                      | I =                                 |
|                   |                                      | 1                                   |
|                   |                                      | 1                                   |
| Yes               | No                                   |                                     |
| -                 |                                      | / 💷                                 |
| Horizontal        |                                      |                                     |
| NetArea, Net area |                                      | De                                  |
|                   |                                      |                                     |
|                   |                                      |                                     |
|                   |                                      |                                     |
|                   |                                      | 1                                   |
|                   |                                      | L                                   |
|                   |                                      |                                     |
|                   | Ves Ves Horizontal NetArea, Net area | Ves No Horizontal NetArea, Net area |

Figure 8 - Changing the highlighting colour

 To include room sizes in the information that you see on the drawing click the selection box for Texts – spaces on the CAD integrator settings and then select the option DO\_SpaceN IA.

| dit info | Audit info             |                |       |                   | Texts - spaces |            |
|----------|------------------------|----------------|-------|-------------------|----------------|------------|
| General  |                        |                |       |                   | Name           | Contains   |
| Title co | olour *                |                |       | / III / III / III |                |            |
| Automa   | atic colouring *       | Yes            | No    |                   | Nama A         |            |
| Backgr   | round colour *         |                |       | / 🖃               |                | presence   |
| Backgr   | ound colour text point |                |       |                   | DO_Cleaning f  | requency   |
| Legend   | i colour *             |                |       | <u>/</u>          | DO Cleaning t  | vpe        |
| Highligh | hting colour *         |                | less  | <u>/</u>          | DO Floor finis | hina       |
| Load to  | ooltips *              | Ves            | le No |                   | Do SpaceNan    | ne         |
| Colour   | for unspecified space  |                |       | <b>/</b>          | DO SpaceNIA    |            |
| Colouri  | ing direction          | Horizontal     |       |                   | DO-CAD-Spac    | el Isage   |
| Area ty  | pe for space mapping * | NetArea, Net a | irea  |                   | DO-CRF Rent    | able units |
| Floor    |                        |                |       |                   | DO-FM Service  | e level    |
| Tooltips | s - floors             |                |       |                   |                |            |
| Spaces   |                        |                |       |                   |                |            |
| Texts -  | spaces                 |                |       | JE                |                |            |
| Tooltips | s - spaces             |                |       |                   |                |            |
| Text co  | olour - spaces *       |                |       |                   |                |            |
| Show u   | unspecified space usa  | Ves            | No    |                   |                |            |

|         | Properties     | $\rangle$ | Components |
|---------|----------------|-----------|------------|
| Spaces  |                |           |            |
|         |                |           |            |
| Propert | y.P Floor.Floo | . Space   | ^ Name     |
| Spaces  | (5811)         |           |            |
| RB      | 05             | R502      |            |
| RB      | 05             | R502A     |            |
| LRB     | 05             | R503      |            |
| RB      | 05             | R503A     | Accessible |
| LRB     | 05             | R504      |            |
| RB      | 05             | R505      | Conferenc  |
| RB      | 05             | R505A     |            |
| RB      | 05             | R506      | Office     |
| RB      | 05             | R507A     | -          |
| RB      | 05             | R509      | Office     |
| RB      | 05             | R510      | Office     |
| RB      | 05             | R510A     |            |
| RB      | 05             | R512A     |            |
| RB      | 05             | R512B     |            |
| RB      | 05             | R513      |            |
| RB      | 05             | R5134     |            |
| RB      | 05             | R519      | Office     |
| RB      | 05             | R520      | Office     |
| RB      | 05             | R521      | Office     |
| RB      | 05             | R522      | Office     |
| RB      | 05             | R523      | Onice      |
| RB      | 05             | R520      | Office     |
|         | 05             | DE26      | Office     |
|         | 05             | R020      | Office     |
|         | 05             | R020      | Office     |
|         | 05             | R527      | Onice      |
| LKB     | 05             | R528      |            |
|         | 05             | ROLF 11   |            |
| LKB     | 05             | R5LF12    |            |
| LKR     | 05             | R5LFT3    |            |

This will be enabled for future use.

To remove room sizes from the drawings select DO\_SpaceName.

- To see the floor plan in a separate window, select **Show CAD Integrator in separate pane**, under the **CAD Integrator** menu.
- To remove any changes you have made to floor plan (such as highlighting all spaces), select **Reset drawing**, under the **CAD Integrator** menu.
- If the image on the **CAD Integrator pane** has not changed when selecting a different building, ensure that a space is selected to see new drawing. The floor plan of previous area remains in CAD integrator viewer until you click on a new space.

# **Printing floor plans**

There are two options for printing from Planon. The first, directly printing from the CAD Integrator menu is quicker. The second, saving the floor plan as a PDF file first, produces better quality images.

#### **Printing from Planon**

The floor plan that you are viewing can be printed by selecting **Print**, under the **CAD Integrator** menu. Note – this option does not exist in the Web client. Instead click the PDF

button  $^{\textcircled{\mbox{\footnotesize em}}}$  on the far right of the control panel in the diagram viewer.

To print the whole floor, select **Print range – Complete drawing**. To print only the section of the image seen on the screen select **Print range – Visible part of drawing**.

| Print destination  | \\Equitrac1\   | Follow-You Pr | inting   |    |
|--------------------|----------------|---------------|----------|----|
| Professional title |                |               |          |    |
| POR 1 Portsmo      | uth Street / 0 | 1 First Floor |          | ţ  |
| Print range        |                |               |          |    |
| Complete dr        | awing          |               |          |    |
| OVisible part      | of drawing     |               |          |    |
| Scaled printing-   |                |               |          |    |
| Scaled print       | ng 1 mm =      | 1000          | <b>*</b> | mm |
|                    |                | (returns      | 1 pages) |    |
| Print to fit pa    | ige            |               |          |    |
|                    | und schitz     |               |          |    |
| Z Print backgrou   | 11111 10/11111 |               |          |    |

Figure 9 - Options for printing directly from Planon

#### **Saving as PDF**

To obtain better quality images, the best practice is to save as PDF first. To do so, select **Save as...**, under the **CAD Integrator** menu, and change to settings as below. Note – this option

does not exist in the Web client. Instead click the PDF button on the far right of the control panel in the diagram viewer.

| Field          | Best settings                                      |
|----------------|----------------------------------------------------|
| File type      | PDF                                                |
| Printing range | Complete drawing (if wishing to print whole floor) |
| Page size      | A3                                                 |
| Orientation    | Landscape                                          |
| Scaling        | Fit to page                                        |

The PDF file will be automatically be saved into the H:\ drive. Its location can be changed by clicking on the button to the right of the **File name** field (which can also be modified).

| File type   | PDF 💌            |                               |    |
|-------------|------------------|-------------------------------|----|
| Printing ra | ige              | Visible part of drawing       |    |
|             | t options        |                               | ,  |
| Title       | POR 1 Portsmou   | th Street / 01 First Floor    | ļ. |
| Page size   | A3               | *                             |    |
| Orientation | O Portrait       | <ul> <li>Landscape</li> </ul> |    |
| 🗹 White     | packground       |                               |    |
| 🗹 Open e    | xported PDF file |                               |    |
| Scaling —   |                  |                               |    |
| Fixed s     | cale: 1 mm = 10  | 000 • mm                      |    |
| Fit to p    | age              |                               |    |
|             |                  |                               |    |
| File name   |                  |                               |    |

Figure 10 - Saving a clearer image and changing the file location

Once the file is saved, it should automatically open in a new Adobe Reader window and it can be printed as a PDF file from the same program.

#### **Example 2: Print a floor plan of 32LIF Basement**

- 1. On the Properties arrow tab, select 32 Lincoln's Inn Fields.
- 2. Under the **Components** arrow tab, select **Floor** (if not already selected).
- 3. On column Floor.Code, select -1.
- 4. Go to the **Spaces** arrow tab and select any space.
- 5. Turn on **CAD Integrator** (if not already on). The CAD Integrator view pane should now show a floor plan of the basement of 32 Lincoln's Inn Fields.
- 6. Use the **CAD Integrator menu** to modify the drawing (e.g. **'Highlight spaces from list'**) as necessary.
- 7. Under the CAD Integrator menu, click on **Save as**, selecting file type **PDF** and other best options for printing (see **Saving as PDF** section).
- 8. A new **Adobe Reader** window showing the PDF file should now be open. If it has not automatically opened, file can be found in H:\ drive (or any other location where it was saved).

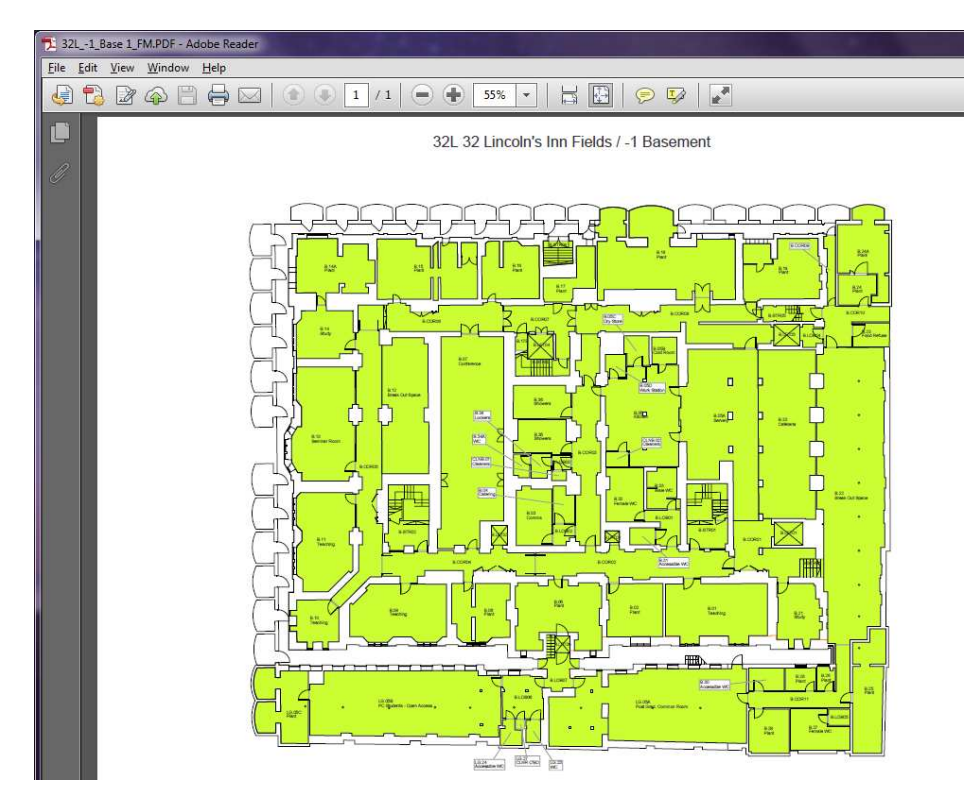

Figure 11 - 32L Basement floor plan seen on Adobe Reader

- 9. To print the drawing, select **Print** under **File** menu in the Adobe Reader window.
- 10. The file should now be ready to print.

# **Searching for spaces**

You can search for spaces by criteria such as **Department**, **Floor**, **Space name** and **Space number**. The **Search** bar is located under the toolbar and above the arrow tabs.

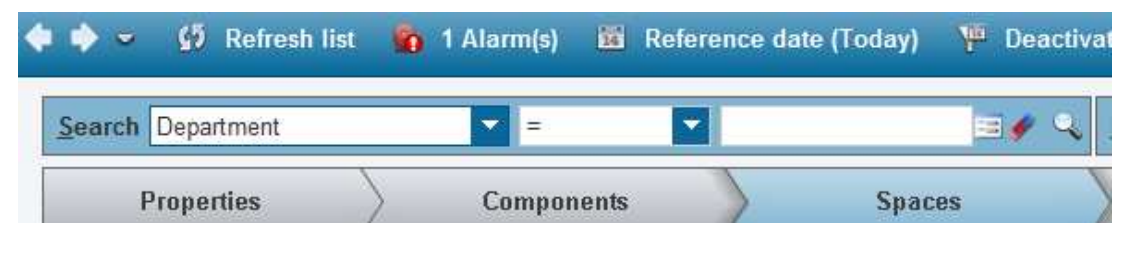

Figure 12 - The search bar on Planon

If looking for rooms throughout the campus select **LSE Campus** under the **Properties** arrow tab. Then jump to **Spaces** arrow tab. Using the search function, select the desired category to search, use search operators and if needed add information to the field on right.

Click the **magnifying glass** to activate the search. The search fields are now in yellow to show that the search is active.

| Search    | Space number     |          | Contains 🔽  | B.0 | 1       | ø          | Q  | <u>F</u> ilter |
|-----------|------------------|----------|-------------|-----|---------|------------|----|----------------|
| P         | roperties        | Com      | iponents    |     | S       | paces      |    |                |
| Spaces F  | Floor attributes |          |             |     |         |            |    |                |
| LSE Cam   | pus, London      |          |             |     |         |            |    |                |
| Property. | Pr Floor.Floor.  | Space nu | Name 🗸      |     | General | Cleaning   | Di | mensio         |
| Spaces (4 | 6)               |          |             |     |         |            |    |                |
| TW1       | -1               | B.01     | WC - Disus  |     | Genera  | al         |    |                |
| 32L       | -1               | B.01     | Teaching    |     | Prop    | erty *     |    |                |
| TW3       | -2               | SB.01    | Switch Room |     | Floor   | *          |    |                |
| SAW       | -1               | B.01     | SU Venue    |     | Space   | o number * |    |                |

Figure 13 - Searching for rooms that have 'B.01' on their space number

#### **Example 3: Find the Harvard Lecture Theatre on campus**

- 1. Under **Properties** arrow tab, select **LSE Campus**.
- 2. Jump to **Spaces** arrow tab.
- 3. On the search bar, select Name.
- 4. On the search operator, select **Contains**.
- 5. On the field next to it, write 'Harvard'.
- 6. Click on the **magnifying glass** icon.
- 7. Planon should now show a list of rooms named Harvard.
- 8. To remove the search, click the **eraser** icon.

| Search Name            | <b>•</b> | Contains 🔽 Harva | ard 🛷 🔍 Ei              |
|------------------------|----------|------------------|-------------------------|
| Properties             | Cor      | nponents         | Spaces                  |
| Spaces                 |          |                  |                         |
| LSE Campus, London     |          |                  |                         |
| Property.Property code | Floor    | Space number     | Name 🗸                  |
| Spaces (2)             |          |                  |                         |
| 32L                    | 00       | G.03             | Harvard Lecture Theatre |
| 32L                    | -00      | LG.04            | Harvard Lecture Theatre |

Figure 14 -Results of search for Harvard Lecture Theatre

#### **Using filters**

It is possible to filter results using the **Filter** function to the right of the search field.

A filter is in effect a search that has been saved with a name, so you can just select it from the drop-down list instead of re-entering the search fields each time.

Select a filter and it is highlighted in yellow to show that it is active. **No filter** is the default option.

| Search Dep  | artment    | -        |                                                                              | == <b>/</b> | 🔍 Eilter                               | Vacant           | - 📀 🆗 🖗 T  |  |
|-------------|------------|----------|------------------------------------------------------------------------------|-------------|----------------------------------------|------------------|------------|--|
| Propertie   | s > Ca     | mponents | $\rangle$                                                                    | Spaces      | s                                      | pace details     | History    |  |
| Spaces      |            |          |                                                                              |             |                                        |                  |            |  |
| Property.P  | Floor.Floo | Space nu | Name                                                                         | ~           | Permit / ha:                           | zard information | Audit info |  |
| Spaces (10) |            |          | 27                                                                           |             | General                                | Cleaning         | Dimensio   |  |
| OLD         | 02         | 2.09     | Store                                                                        |             |                                        |                  |            |  |
| SAR         | -1         | B.07     | Store                                                                        |             | General                                |                  |            |  |
| SAR         | -1         | B.06     | Store<br>Office - Ope<br>Office<br>Office<br>Office<br>Office<br>Meeting / S |             | Property * Floor * Space number * Name |                  |            |  |
| TVV1        | 11         | 11.01    |                                                                              |             |                                        |                  |            |  |
| KSW         | 04         | 4.13     |                                                                              |             |                                        |                  |            |  |
| KSW         | 04         | 4.10     |                                                                              |             |                                        |                  |            |  |
| STC         | 03         | S364     |                                                                              |             |                                        |                  |            |  |
| STC         | 05         | S565     |                                                                              |             | Space start date *                     |                  |            |  |
| TW2         | 05         | 5.01a    |                                                                              |             | Space and data                         |                  |            |  |
| OLD         | 03         | 3.40     |                                                                              |             | Space e                                | no date          |            |  |
|             |            |          |                                                                              |             | Net inte                               | rnal area (EMR)  |            |  |

Figure 15 - Filtered search for vacant spaces and its results

#### **SUGGESTIONS & TIPS**

- If the filter you want is not in the list, ask the Estates system administrators if they can create it.
- It is easy to leave a search or filter on by mistake. If you do not see all the spaces you expect check if the search or filter bar is highlighted in yellow.

# Selecting by type or by department

Planon also allows users to see space information according to the space type and department. Like **Floor**, these are accessible under the **Components** arrow tab.

#### Under the **Components** arrow tab, select **Space Types** or **Departments**.

| Properties                  | Components                   | Spaces                   | Space details             |
|-----------------------------|------------------------------|--------------------------|---------------------------|
| Floors Zones Space categori | es Space types / Charge back | Departments Cost centres | Tariff groups Space types |

Figure 16 - Selecting Departments or Space Types under Components

By selecting one type only, and then going forward to **Spaces** arrow tab, it is possible to see rooms under the selected category, i.e. all spaces with the same type and all spaces belonging to same department.

| Search Space type                                                  | , <b>T</b>       | In 🔽         | == 🏈 (             | Contraction Eilter |  |
|--------------------------------------------------------------------|------------------|--------------|--------------------|--------------------|--|
| Properties                                                         | ) Ca             | omponents    | Spaces             |                    |  |
| Spaces                                                             |                  |              |                    |                    |  |
| LSE Campus, London / PRFS, ALS, LSE Language Centre, 220, \$BF00FF |                  |              |                    |                    |  |
| Property.Propert                                                   | Floor.Floor.Code | Space number | Name 🗸             | Permit /           |  |
| Spaces (32)                                                        |                  |              |                    | Gen                |  |
| TW3                                                                | 03               | 3.01C        | Tutorial           |                    |  |
| TW3                                                                | 03               | 3.01D        | Tutorial           | Gene               |  |
| EAS                                                                | 06               | C620         | Teaching           | Pro                |  |
| EAS                                                                | 06               | C622         | Teaching           | F 10               |  |
| EAS                                                                | 08               | C804         | Staff              | FIOC               |  |
| EAS                                                                | 08               | C805         | Resource           | Spa                |  |
| EAS                                                                | 07               | (C722A)      | Reception          | Nan                |  |
| EAS                                                                | 07               | C722         | Reception          | Spa                |  |
| EAS                                                                | 07               | C721         | Quiet Room         | Spa                |  |
| TW3                                                                | 03               | 3.01E        | Quiet Room         | Not                |  |
| TW3                                                                | 03               | 3.01         | Office - Open Plan | Ivet               |  |
| KSW                                                                | 00               | G.03B        | Office             | Space              |  |
| EAS                                                                | 05               | C520         | Office             | Star               |  |
| EAS                                                                | 05               | C519         | Office             | Otai               |  |

Figure 17 - Language Centre rooms on campus

#### **Space mapping**

Floor plans in Planon can show different space types or departments by using different colours on the drawing. To do that, under the **Spaces** arrow tab turn on **CAD Integrator** and in its menu select **Space mapping**, then select **Space Types** or **Departments**.

| <u>S</u> paces | CAD Integrator Help                                                                                                    |                           | 2                                                                                                    |
|----------------|----------------------------------------------------------------------------------------------------|---------------------------|----------------------------------------------------------------------------------------------------|
| 1 Alarn        | ✓ Highlight the selected space (on/off)<br>Highlight spaces from list                                                                                                 | e date 🛛 🝓 CAD Integrator |                                                                                                    |
|                | Space mapping<br>Repeat the last space mapping (Departments<br>Link space<br>Unlink space<br>Show linked spaces<br>Show unlinked spaces<br>Read in space dimensions   | ) Ctrl+F3                 | Space categories<br>Departments<br>Departments Level 1<br>Departments Level 2<br>Departments Level 3<br>Space classifications<br>Cost centres<br>Tariff groups spaces |
|                | Denne text point for space<br>People per space<br>Asset per space<br>Rgset drawing<br>Delete all references to Planon data<br>Layers<br>✓ Show constructional drawing | Ctrl+Shift+F5             | Space types<br>Eree space attribute<br>Sp <u>a</u> ce occupancy<br>Available <u>w</u> orkspaces<br>User-defined space mapping                                         |
|                | <ul> <li>Show CAD Integrator in separate pane</li> <li>Save as</li> <li>Print</li> <li>CAD Integrator settings</li> </ul>                                             | Ctrl+S                    |                                                                                                    |

Figure 18 - Space mapping options

The spaces on the floor plan should now be coloured according to the different departments or space types, as the example below.

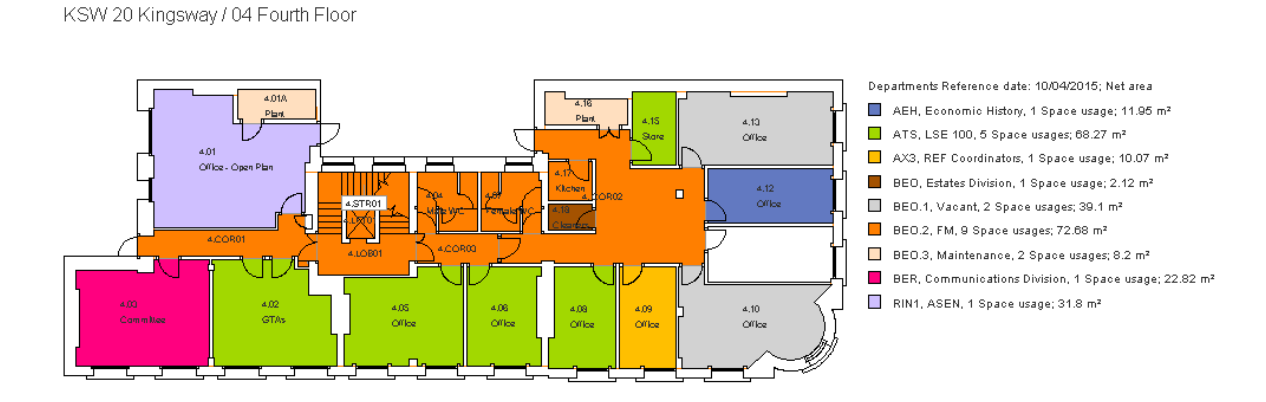

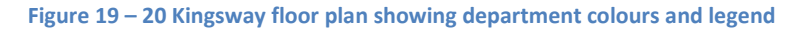

The reference for these colours can be found on the legend. It also displays the net area of each department or space type, as well as the **Space Usages**, i.e. the number of spaces used by each department or space type.

Under the **Components** arrow tab it is also possible to access information about the departments, such as their code and managers. This can be accessed by selecting a department, under **Departments**.

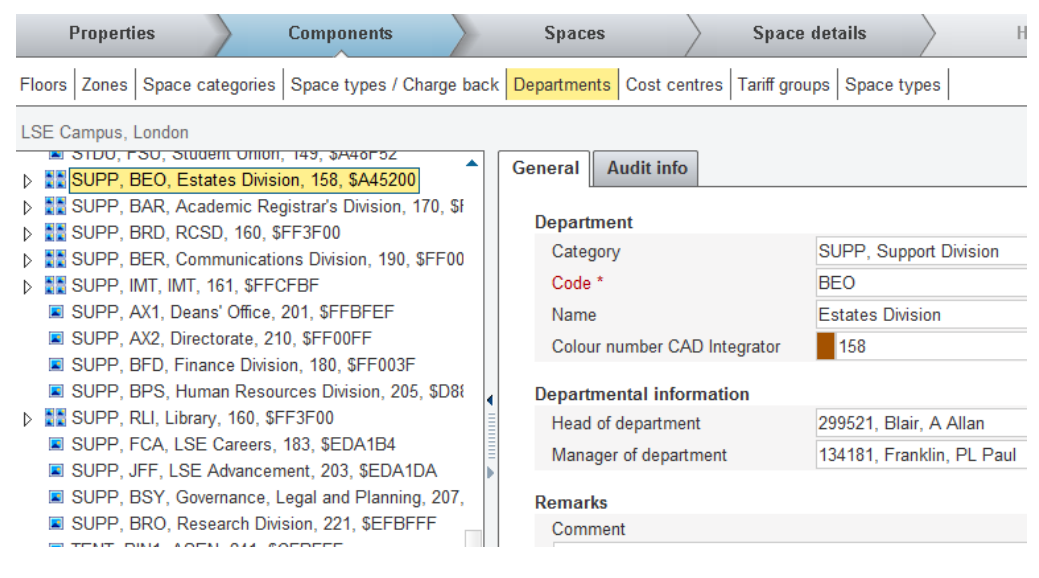

Figure 20 - Department information for Estates Division

Please note that the staff information is dependent on information from Human Resources, so it may not be up to date if the department head or manager has changed recently.

#### **Example 4: Find space types on 32LIF Basement**

- 1. On the Properties arrow tab, select 32 Lincoln's Inn Fields.
- 2. Under the **Components** arrow tab, select **Floors.**
- 3. Under the column **Floor.Code**, select **-1**.
- 4. Go to the **Spaces** arrow tab and select any space.
- 5. Turn on **CAD Integrator** (if not already on). The CAD Integrator view pane should now show a floor plan of the basement of 32 Lincoln's Inn Fields.
- 6. Use the CAD Integrator menu to select Space mapping, then Space types.
- 7. The view pane should now show a floor plan with colours according to the type of space and a legend, as below.

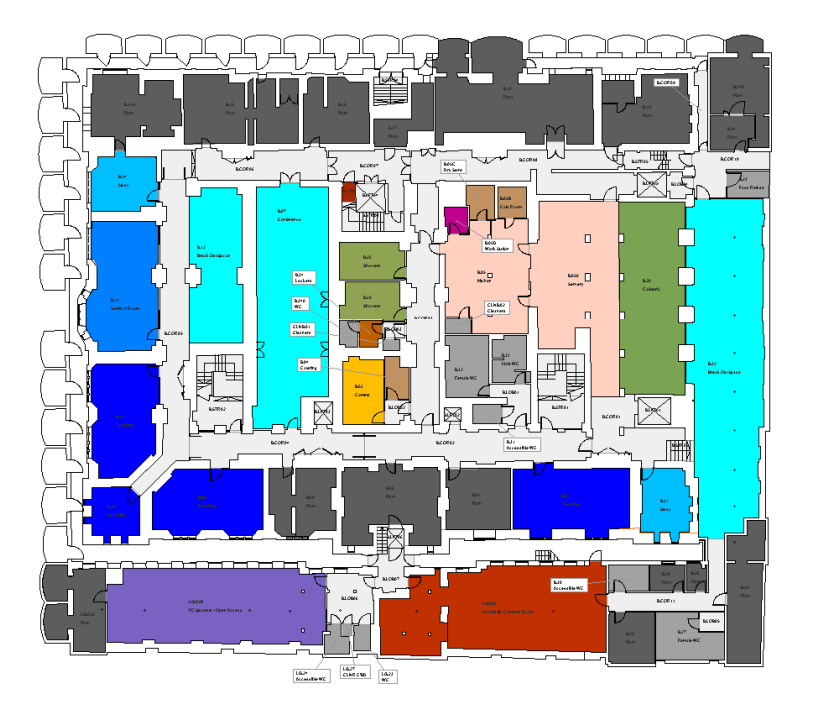

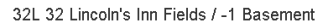

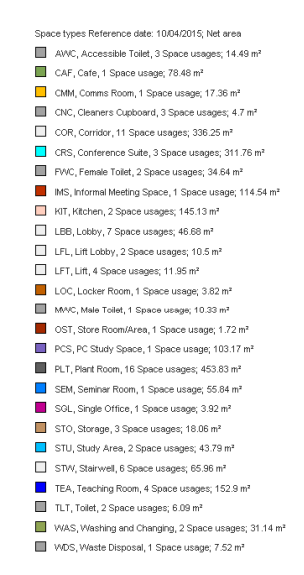

Figure 21 - 32 LIF Basement floor plan with space types

#### **SUGGESTIONS & TIPS**

- To print this, follow instructions described in Printing Floor Plans section.
- If the legend is not shown click the Zoom All button second from right:

and it will appear a long way from the diagram. Right click where it should be placed and select **Place legend**. This may not work, and you will have to contact Sandy Carter in the PSM team or the system administrators, who will be able to fix it.

# **Space Information Reports**

Planon can produce tables with space information directly from the program. Once a space is selected, a list of available reports can be found on the right hand side menu, by clicking the **Report** button. The spaces included in the report will be the same as are in the list on the screen.

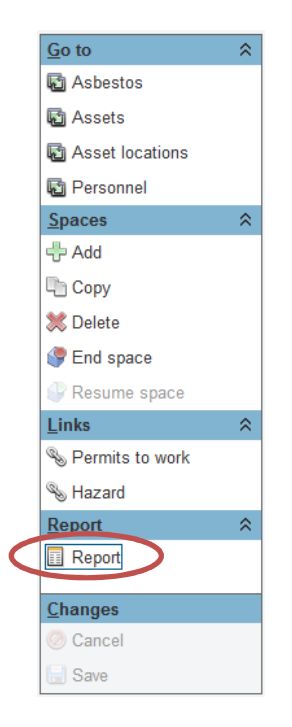

Figure 22 - Report button on right hand side menu

You can preview each report on screen. When you have found the right one you can print it directly from Planon. It is also possible to export them and save them in different formats on a chosen location.

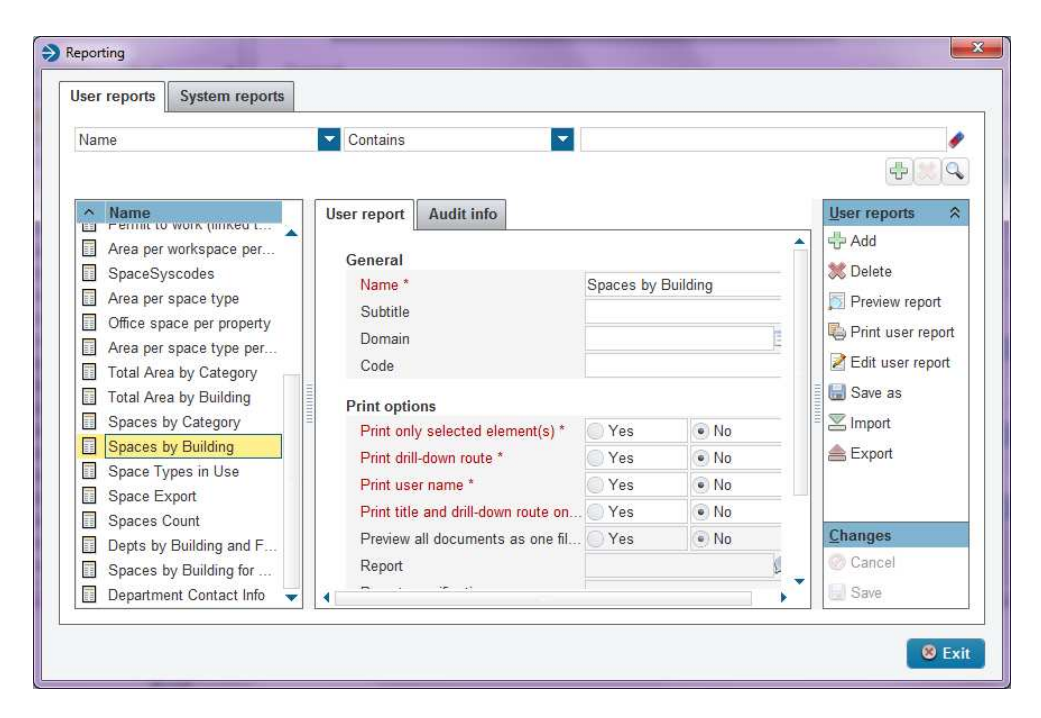

#### Figure 23 - Reporting options

#### Example 5: Print a report of all toilets in 32LIF

- 1. Under Properties arrow tab, select 32 Lincoln's Inn Fields.
- 2. Under Components arrow tab, click on Space Types.
- 3. Under **Space Types**, select all toilet spaces by pressing and holding **Crtl** key and clicking on space types.

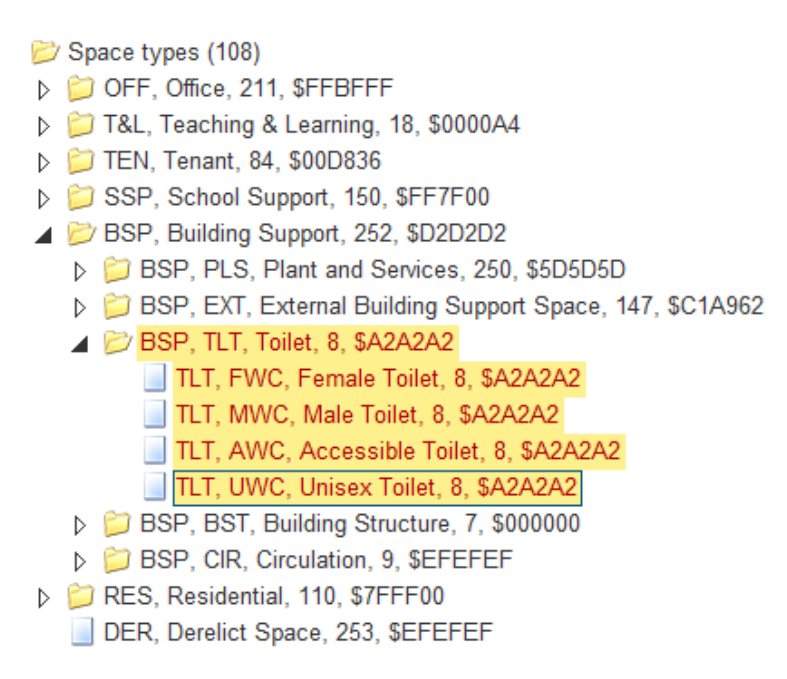

Figure 24 - Selecting all toilet space types

- 4. Under **Spaces** arrow tab, click on the **Report** button to the right of screen.
- 5. On the **Reporting** prompt, choose a suitable report.
- 6. Click on **Preview report** to see report.
- 7. Click on Print user report to print directly from Planon
- 8. Click on **Save as** to export it in a different file format, such as an Excel spreadsheet.

# **More information**

A more detailed guide can be found by clicking on the **Help** button on the toolbar.

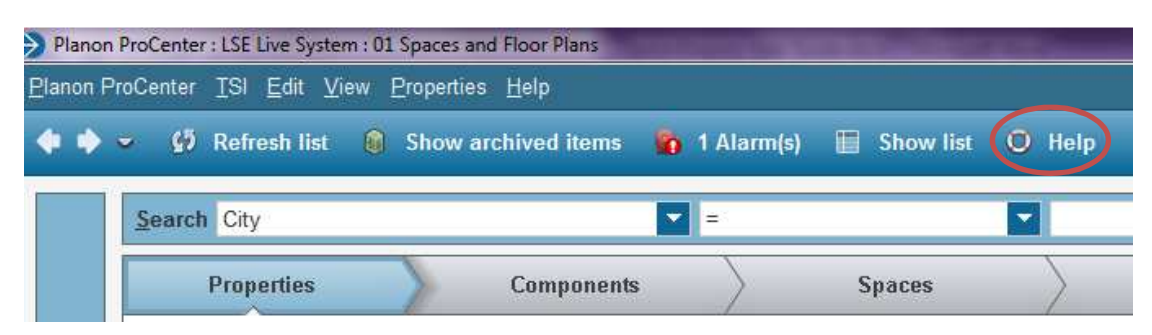

Figure 25 - Help button on top toolbar

Alternatively, contact the Estates Systems Admin team with any questions (see this guide's cover for contact information).